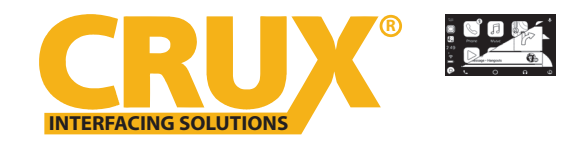

Smart-Play Integration with for Select 2013-2019 Lexus Vehicles with OEM NAV & Jog Mouse or Touch Pad

#### **PRODUCT FEATURES:**

- Smart-Play Integration system allows connection of Android and other phones to the Lexus infotainment system.
- Made for Android Auto and CarPlay.
- Utilizes factory microphone for voice controls.
- Uses the factory Jog Mouse or Touch Pad for Smart-Play controls.
- Uses the factory Aux Input for audio.

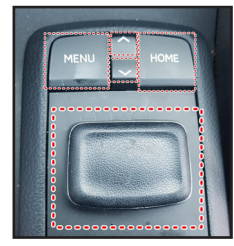

4 button Jog Mouse

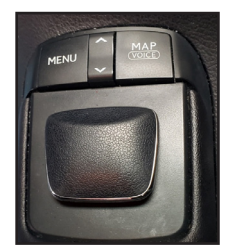

4 button with MAP

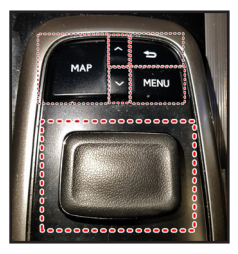

5 button Jog Mouse

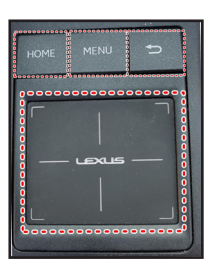

Touch Pad

#### **PARTS INCLUDED:**

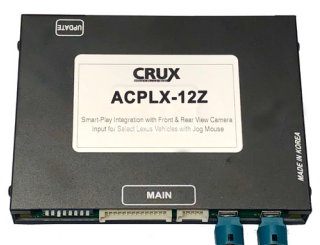

ACPLX-12Z Module

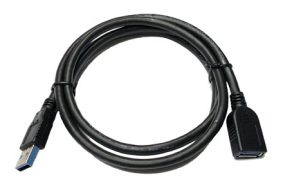

**USB Extension Cable** 

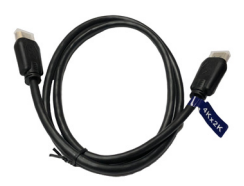

4K HDMI Cable

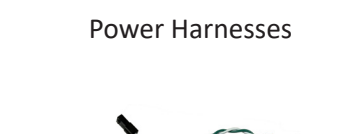

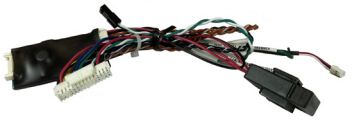

Video/Power Harness

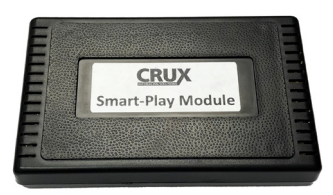

Smart-Play Interface Module

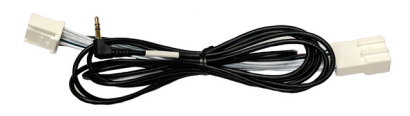

Aux Input Harness

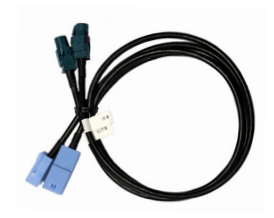

**GVIF Video Cables** 

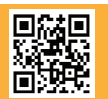

1 of 7 Crux Interfacing Solutions • Chatsworth, CA 91311 phone: (818) 609-9299 • fax: (818) 996-8188 • www.cruxinterfacing.com

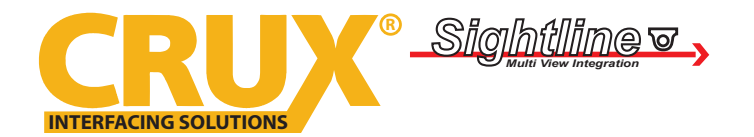

Smart-Play Integration with for Select 2013-2019 Lexus Vehicles with OEM NAV & Jog Mouse or Touch Pad

#### WIRING DIAGRAM:

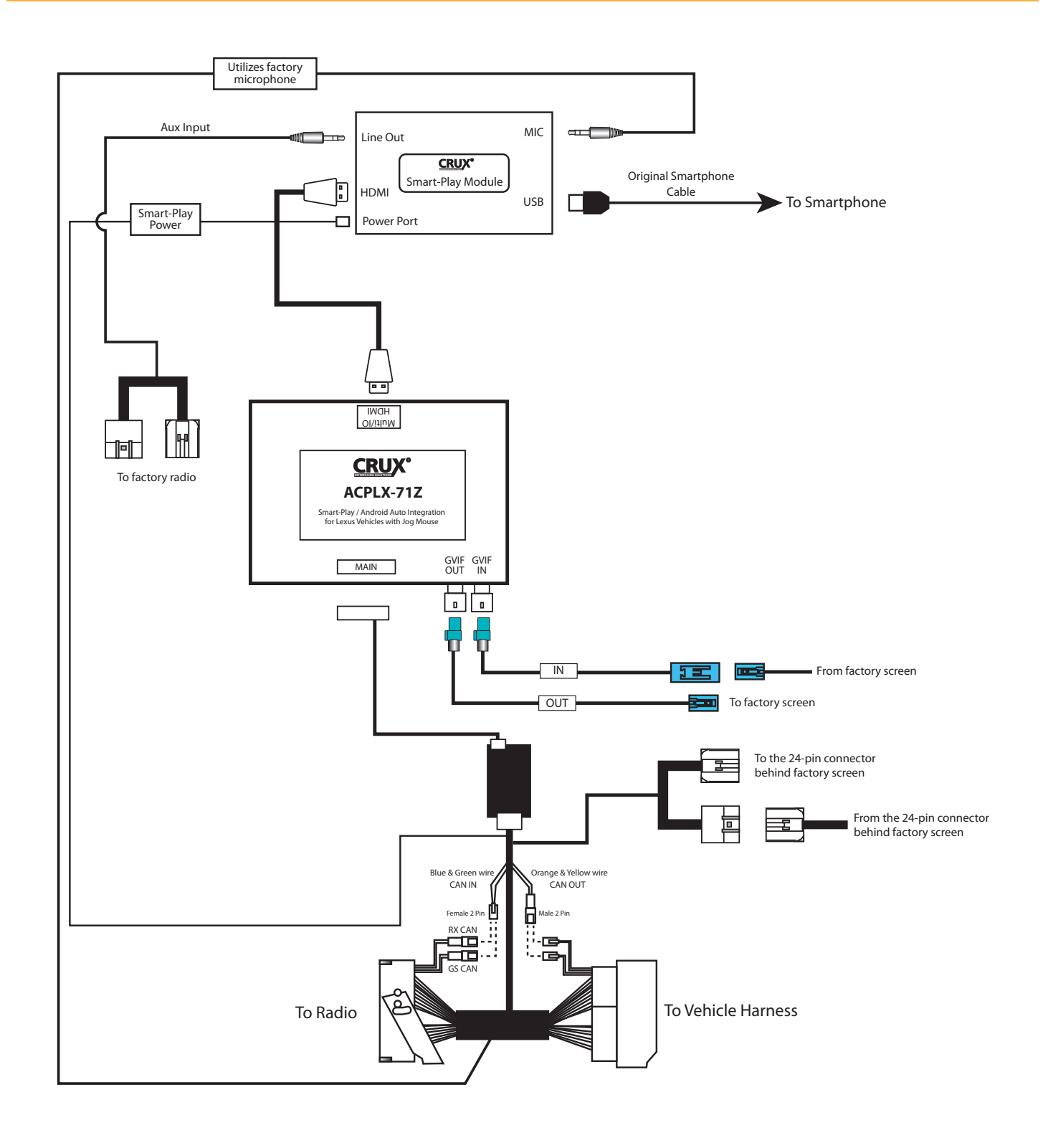

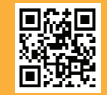

2 of 7 Crux Interfacing Solutions • Chatsworth, CA 91311 phone: (818) 609-9299 • fax: (818) 996-8188 • www.cruxinterfacing.com

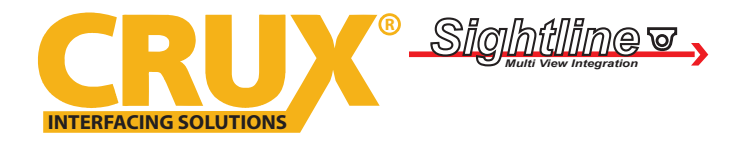

Smart-Play Integration with for Select 2013-2019 Lexus Vehicles with OEM NAV & Jog Mouse or Touch Pad

#### **DIP SWITCH SETTINGS:**

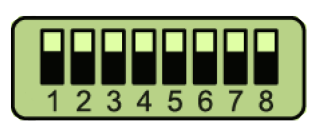

| DIP    | <u>SETTING</u> | <u>YEAR</u> | VEHICLE                                                                                                    |
|--------|----------------|-------------|----------------------------------------------------------------------------------------------------|
| 1 to 8 | ALL UP         | 2013-2018   | ES with 8" screen, OEM Nav & 5 button Jog Mouse                                                                                                    |
| 1      | DOWN           | 2015-2019   | RX, LX, LS, GS with 12.3" full screen, OEM Nav & 5 button Jog Mouse<br>Smart-Play input Full Screen Mode (see below for resolution setting)                        |
| 2      | DOWN           | 2014-2018   | NX with 8" screen, OEM Nav and Touch Pad                                                                                                    |
| 3      | DOWN           | 2014-2017   | CT 200h with 7" screen, OEM Nav and 4 button Jog Mouse                                                                                                    |
| 4      | DOWN           | 2014-2017   | RC with 7" screen, OEM Nav and 4 button Jog Mouse                                                                                                    |
| 5      | DOWN           | 2012-2019   | RX, GS, LS with 12.3" PIP screen, OEM and 5 button Jog Mouse with MAP button (see page below for resolution setting)                                               |
| 1 & 7  | DOWN           | 2016-2019   | RX, LX, LS, GS with 12.3" PIP screen, OEM Nav & 5 button Jog Mouse with MAP button - <i>Smart-Play input Center Screen Mode (see below for resolution setting)</i> |
| 1 & 8  | DOWN           | 2010-2019   | RX with 8" screen, 5 button Jog Mouse with MAP (must use GS CAN)                                                                                                   |
| 5 & 8  | DOWN           | 2012-2020   | GS with 8" screen, OEM Nav & 5 button Jog Mouse with HOME button                                                                                                   |
| 1&6    | DOWN           |             | RX & GS - Special DIP swith setting if the screen is flickering                                                                                                    |

On vehicles with a 12.3" screen, you can change the screen resolution to show 5 horizontal App icons. Use the Jog Mouse to scroll and make changes the settings.

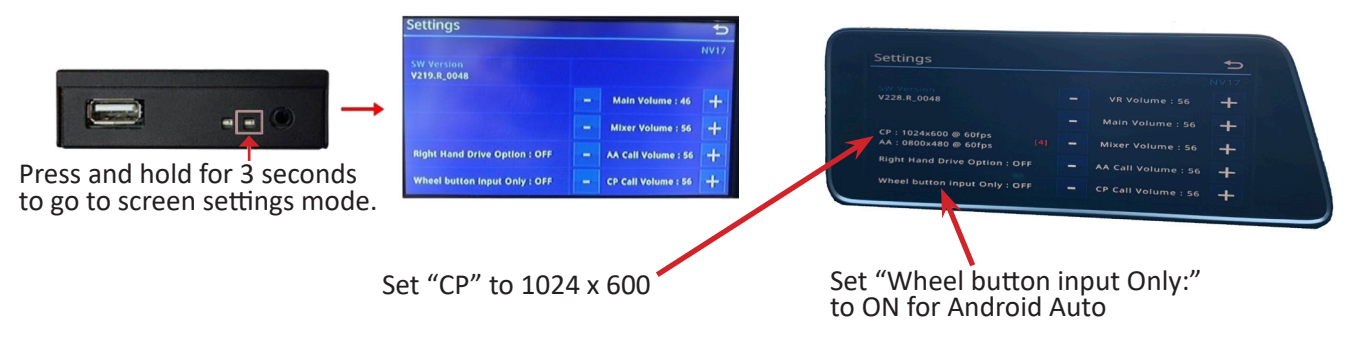

#### **CAN CONNECTIONS:**

The ACPLX-12Z t-harness has CAN connections for use on specific Lexus models. See the connection chart below:

| CAN Connection | Lexus Model             |  |
|----------------|-------------------------|--|
| GS CAN         | CT, ES, GS, LS, NX & RC |  |
| RX CAN         | RX & LX                 |  |

*Note:* On some RX models, you will need to use the GS CAN connection if the Jog mouse controls do not work.

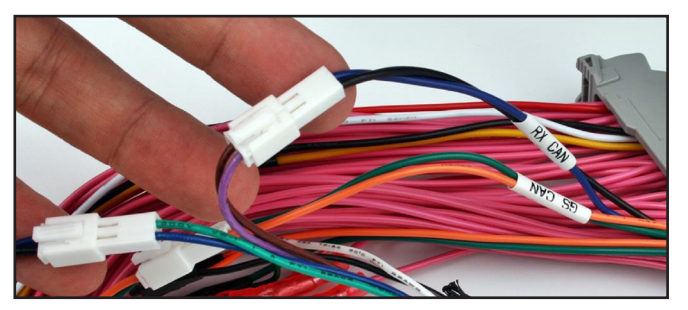

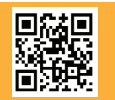

3 of 7 Crux Interfacing Solutions • Chatsworth, CA 91311 phone: (818) 609-9299 • fax: (818) 996-8188 • www.cruxinterfacing.com

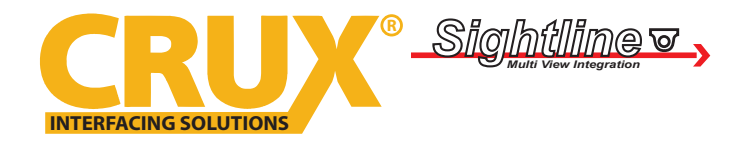

Smart-Play Integration with for Select 2013-2019 Lexus Vehicles with OEM NAV & Jog Mouse or Touch Pad

#### Follow the diagram below for the next steps.

Unplug the CAN connection to be used in the installation (RX CAN or GS CAN). Plug the male RX or GS CAN 2 pin connector to the female "CAN IN" connector on the ACPLX-12Z t-harness. Plug the female RX or GS 2 pin connector to the male "CAN OUT" connector on the t-harness.

**IMPORTANT:** Unplug the CAN connection that WILL NOT be used in the application.

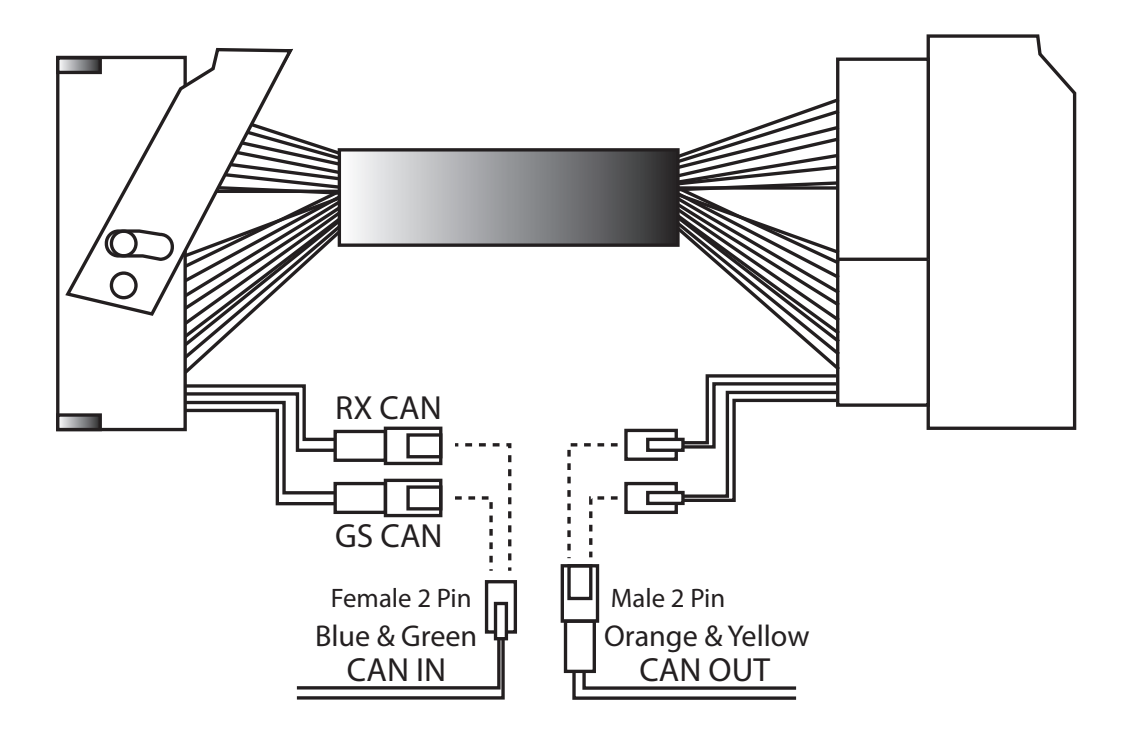

#### **INSTALLATION INSTRUCTIONS:**

NOTE: Connections are made behind the radio and behind the screen.

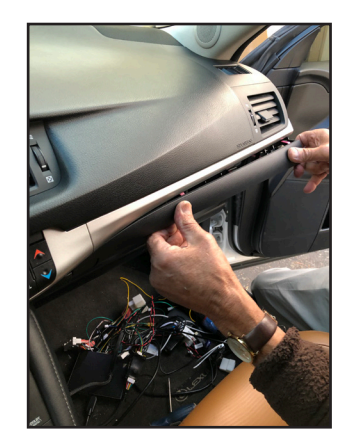

1. Remove the trim under the glove box.

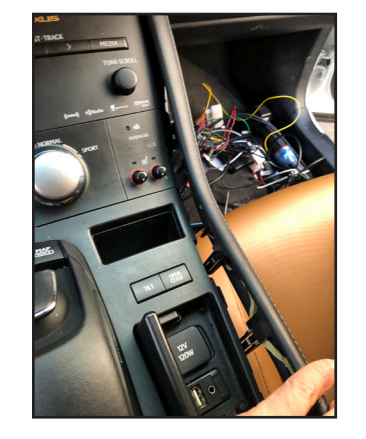

2. Remove the right side trim along the center console.

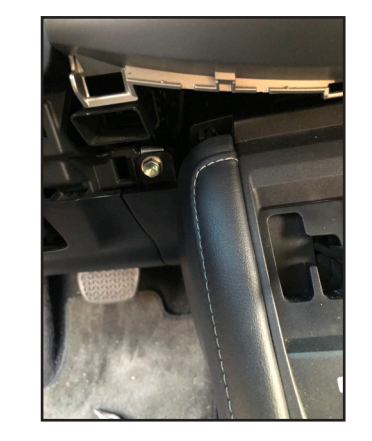

3. The left side trim is secured with a bolt under the ignition button.

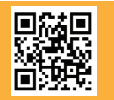

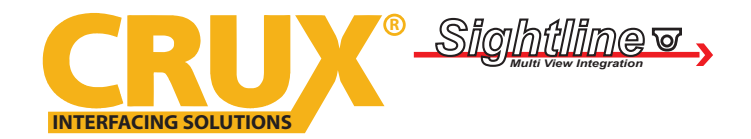

Smart-Play Integration with for Select 2013-2019 Lexus Vehicles with OEM NAV & Jog Mouse or Touch Pad

### **INSTALLATION INSTRUCTIONS:**

NOTE: Connections are made behind the radio and behind the screen.

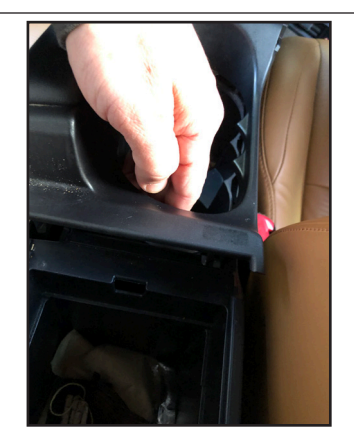

4. Pull out the center console from the back cup holder.

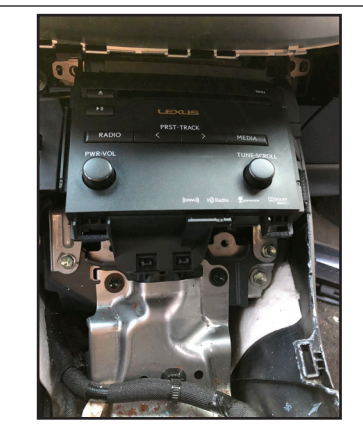

5. The radio is secured by 4 screws.

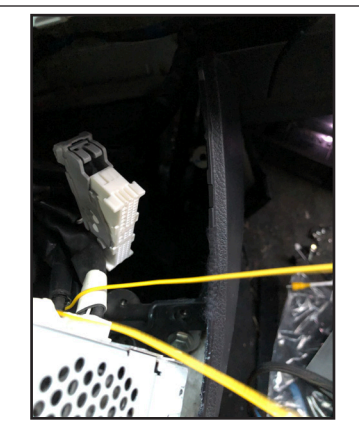

6. Plug the 62 pin t-harness provided to the factory radio.

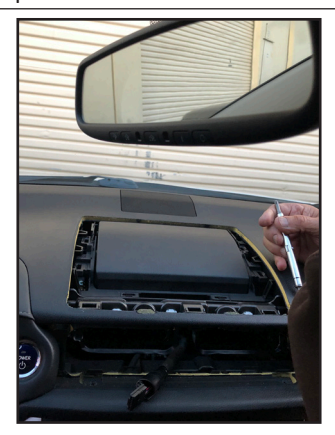

7. Remove the AC vent and the trim around the factory screen.

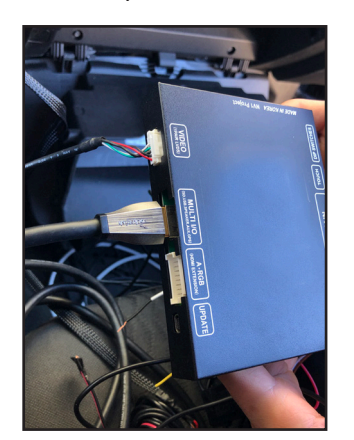

10. Plug in the HDMI cable provided to the ACPLX-12Z and Smart-Play modules

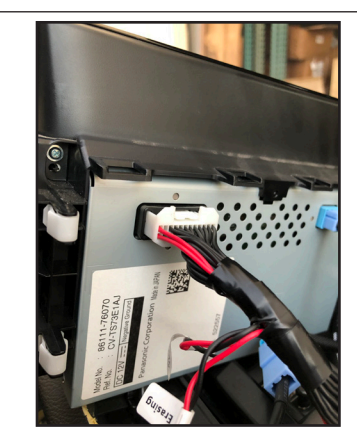

8. Plug the 24 pin power t-harness provided to the factory screen.

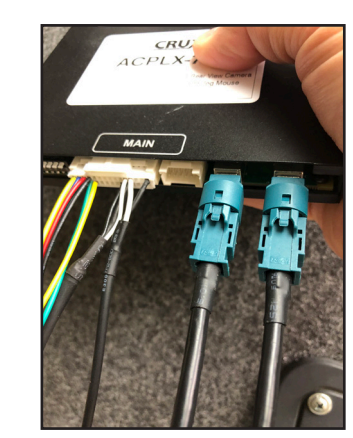

11. Plug in the power harness and LVDS cables to the module.

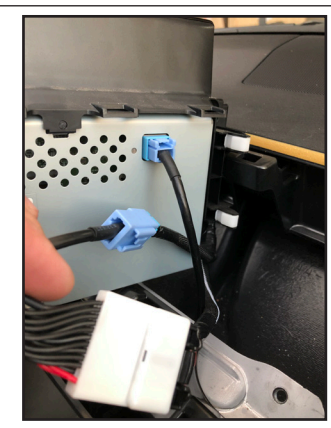

9. Use the GVIF video cables provided and plug to the screen.

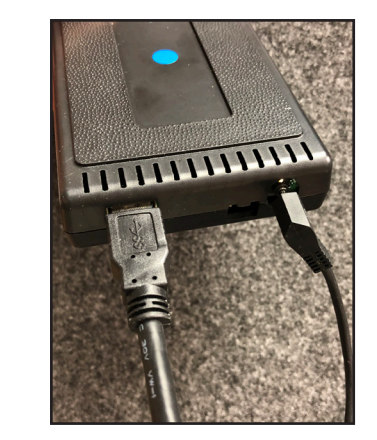

12. Plug in the extension USB cable and mic cable to the Smart-Play module.

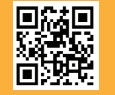

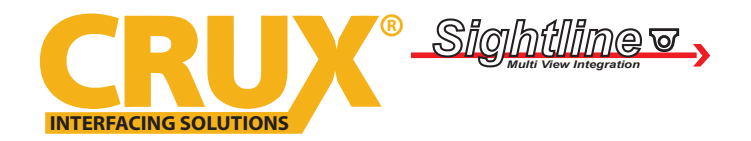

Smart-Play Integration with for Select 2013-2019 Lexus Vehicles with OEM NAV & Jog Mouse or Touch Pad

### AUDIO INPUT TO VEHICLE:

The Smart-Play audio will use the vehicle's auxiliary input via the factory radio connector. Make sure to plug in the 3.5mm audio connector of the ACPLX-12Z Aux-in harness to the Smart-Play module *"Line Out"* port. See diagram on page 2. Change the factory radio *"Audio Source"* to *"AUX"* in order for the Smart-Play audio to be heard on the factory audio system. Note that the factory aux input cannot be used while in Smart-Play mode.

The ACPLX-12Z utilizes the factory microphone. Make sure to plug in the 3.5mm Mic connector of the ACPLZ-12Z harness to the Microphone port of the Smart-Play module. See diagram on page 2.

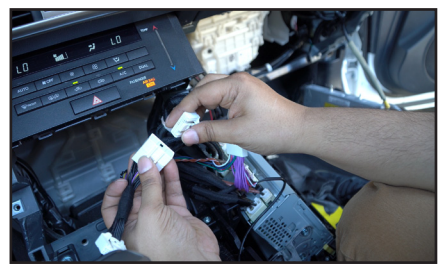

Plug in the AUX-IN t-harness to the factory radio aux connector.

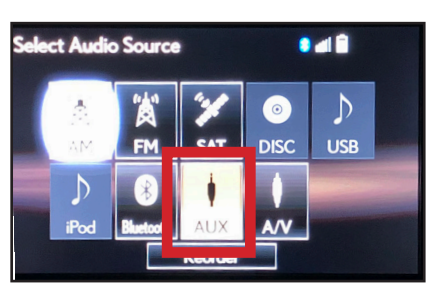

Select AUX for Audio source on the factory radio.

#### **OPERATION:**

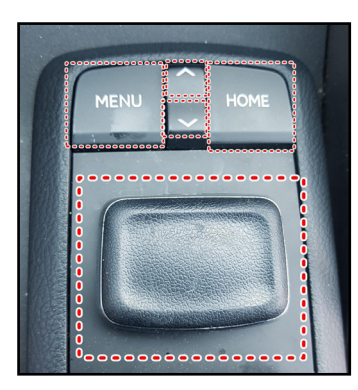

4-button Jog Mouse

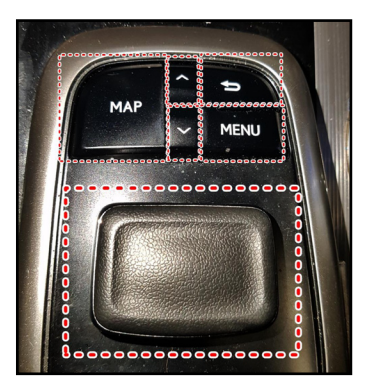

5-button Jog Mouse

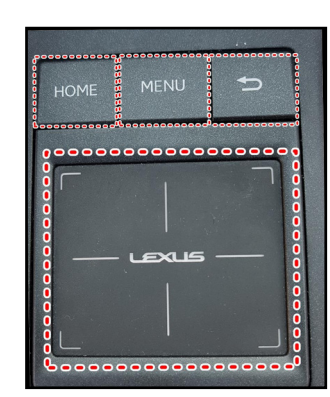

Touch Pad

| MENU               | Activate Siri or Google voice command        |                                  |  |  |
|--------------------|----------------------------------------------|----------------------------------|--|--|
| HOME               | Long press = Activate CarPlay / Android Auto | Short press = back to OEM screen |  |  |
| MAP (for 5-button) | Long press = Activate CarPlay / Android Auto | Short press = back to OEM screen |  |  |
| UP                 | Track Up                                     |                                  |  |  |
| DOWN               | Track Down                                   |                                  |  |  |
| JOG MOUSE          | Navigate CarPlay / Android Auto              |                                  |  |  |
| RETURN             | Return                                       |                                  |  |  |

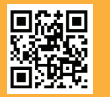

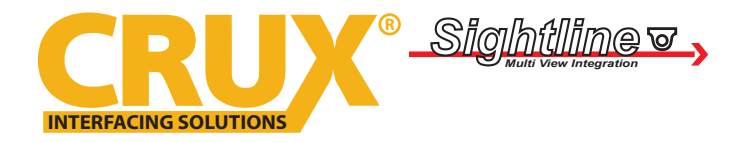

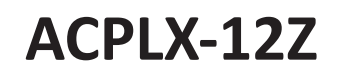

Smart-Play Integration with for Select 2013-2019 Lexus Vehicles with OEM NAV & Jog Mouse or Touch Pad

#### **VEHICLE APPLICATIONS:**

Compatible with Lexus vehicles with OEM Navigation and 4 or 5 button Jog Mouse or Touch Pad.

| Lexus     |                             |
|-----------|-----------------------------|
| 2014-2017 | CT 200h                     |
| 2013-2018 | ES 350 / 300h               |
| 2013-2014 | GS 350 / 450h               |
| 2015-2017 | GS 200t / 350 / 450h / GS F |
| 2018-2020 | GS 300 / 350 / 450h / GS F  |
| 2013-2017 | LS 460 / 600h L             |
| 2016-2019 | RX 350 /450h                |
| 2014-2016 | IS 250 / 200t / 300 / 350   |
| 2015-2017 | RC 200t / 300 / 350 / RC F  |
| 2015-2017 | NX 200t / 300h              |
| 2016-2020 | LX 570                      |

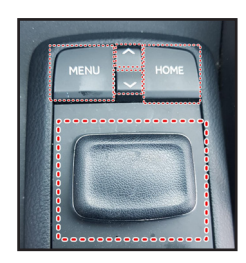

4 button Jog Mouse

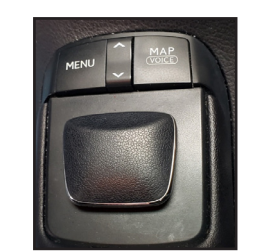

4 button with MAP

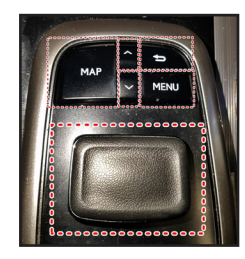

5 button Jog Mouse

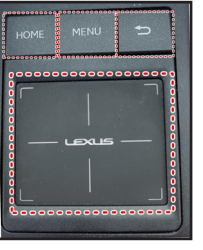

Touch Pad

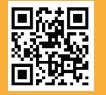

7 of 7 Crux Interfacing Solutions • Chatsworth, CA 91311 phone: (818) 609-9299 • fax: (818) 996-8188 • www.cruxinterfacing.com